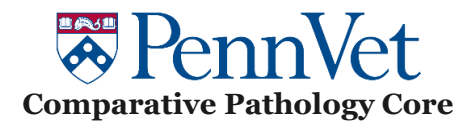

ImageScope Upgrade:

1) Download the latest version of ImageScope - <u>Pathology Slide Viewing Software</u> (leicabiosystems.com)

2) Extract all files from the Zip folder

3) Run the .exe file and select "Remove"

| Welcome to the Aperio ImageScope Setup maintenance program. This program lets you modify |
|------------------------------------------------------------------------------------------|
| the current installation. Click one of the below options.                                |
| Reinstall all program features installed by the previous setup.                          |
| <br>C Remove                                                                             |
| Remove all installed features.                                                           |
|                                                                                          |
|                                                                                          |
|                                                                                          |
|                                                                                          |

4) Restart your PC once finished

5) Go back to the .exe file and right click on it → Run as administrator (you may need assistance from your IT specialists)

6) Install program as recommended.

If ImageScope still doesn't work, do step #3 again but before restarting your PC, do the following steps:

- a) Open the Registry Editor (click on the Windows icon on the keyboard and type "Registry editor"
- b) Go to: HKEY\_CURRENT\_USER  $\rightarrow$  SOFTWARE  $\rightarrow$  VB and VBA Program Settings  $\rightarrow$  ImageScope64
- c) Right click on ImageScope64  $\rightarrow$  Delete
- d) Restart your PC
- e) Re-launch the .exe file
- f) Install the program as recommended

ImageScope should now work on your computer. If not, please reach out to Charley Assenmacher (<u>chasse@upenn.edu</u>). A "hotfix" version of ImageScope is available for the rare case where the downloaded version won't work.